# INTERNATIONAL POINT OF SALE

# Installation Instruction for Logic Controls MP-4200 TH Receipt Printer

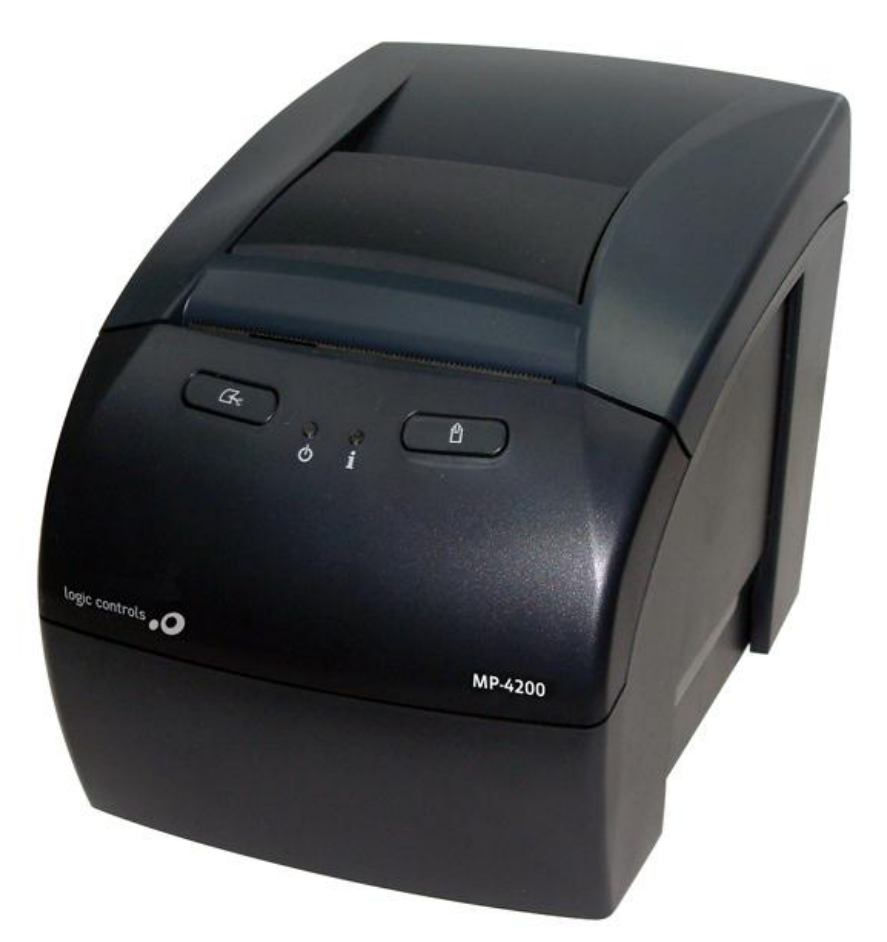

This guide covers in detail the installation of the drivers for the Logic Controls MP-4200 TH Receipt Printer and Cash Drawer along with how to configure them for CornerStore.

### How to install receipt printer MP4000TH

Step 1: Create a **folder** named "Spooler" on your desktop.

Step 2: Download the driver:

http://cornerstorepos.com/downloads/hardware/MP4200 Spooler.exe

Step 3: Click Run

| The pub<br>run this | lisher could not be verified. Are you sure you want to<br>software? |
|---------------------|---------------------------------------------------------------------|
|                     | Name: MP4200_Spooler.exe                                            |
|                     | Publisher: Unknown Publisher                                        |
|                     | Type: Application                                                   |
|                     | From: C:\Documents and Settings\Administrator\Desktop               |
| 🗸 Alwau             | Run Cancel                                                          |

Step 4: Click Browse, then select the spooler folder you created on the desktop.

| Destination folder  C:\Documents and Settings\Administrator\Desktop Browse Installation progress | E WinRAR self- | <ul> <li>Press Install button to start extraction.</li> <li>Use Browse button to select the destination folder from the folders tree. It can be also entered manually.</li> <li>If the destination folder does not exist, it will be created automatically before extraction.</li> </ul> |
|--------------------------------------------------------------------------------------------------|----------------|----------------------------------------------------------------------------------------------------|
| C:\Documents and Settings\Administrator\Desktop M Browse                                         |                | Destination folder                                                                                                    |
| interaction program                                                                              |                | C:\Documents and Settings\Administrator\Desktop Browse                                                                                                    |

Step 4: Click Install.

Step 5: Open the spooler folder, if you are using **32 bit** then open the **LciSetup\_LR3K\_V4.1.1** If you are using **64 Bit** use the **LciSetup\_LR3K\_x64\_v4.1.1**.

To check if you have 32 or 64 bit operating system, go to **Start > Right Click Computer > Properties.** 

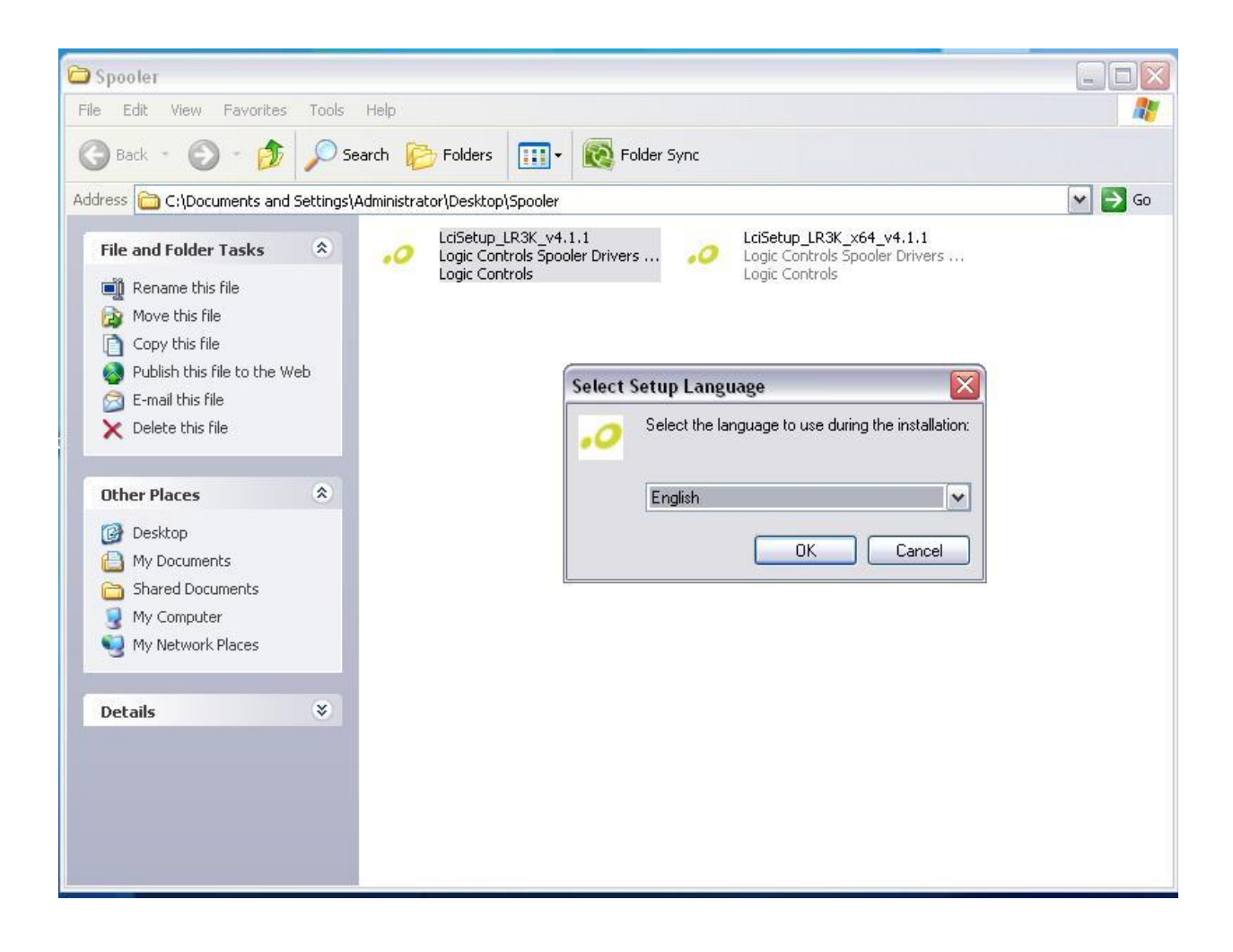

# Step 6: Click OK.

# Step 7: Click Next.

| Setup |                                                                                                    |
|-------|----------------------------------------------------------------------------------------------------|
|       | Welcome to the Logic Controls<br>Spooler Drivers v4.1.1 Setup<br>Wizard<br>This will install Logic Controls Spooler Drivers v4.1.1 on your<br>computer.<br>It is recommended that you close all other applications before<br>continuing.<br>Click Next to continue, or Cancel to exit Setup. |
|       | Next > Cancel                                                                                                    |

Step 8: Select the printer MP4000TH and click Continue.

| nst<br>P | gic Controls Driver Insta | all         | Help |
|----------|---------------------------|-------------|------|
| c        | Choose printer model      |             |      |
| F        | LR3000                    |             |      |
|          | MP-4200 TH                |             |      |
| 0        |                           |             |      |
|          |                           | Advanced >> | 26   |
|          |                           |             |      |
|          |                           |             |      |
|          |                           |             |      |
|          |                           |             |      |
|          |                           |             |      |
|          |                           | Continue    | lose |
| 1        |                           |             |      |

Step 9: Make sure USB is selected, and then click **Add a New Port**, follow the directions on screen to make sure the proper com port is produced. Click Install Printer. If it asks you to install a driver click **Install**.

| Printer in | stallation port |                 |          |
|------------|-----------------|-----------------|----------|
| C Seria    | erface type     | ● USB ← Etherne | ət       |
| Virtu      | al serial port: | Add a           | new port |
| 1          | Back            | Install printer | Cancel   |
|            |                 | Cautious        | Class    |

Step 10: Click **OK**, a small test page should print from the printer.

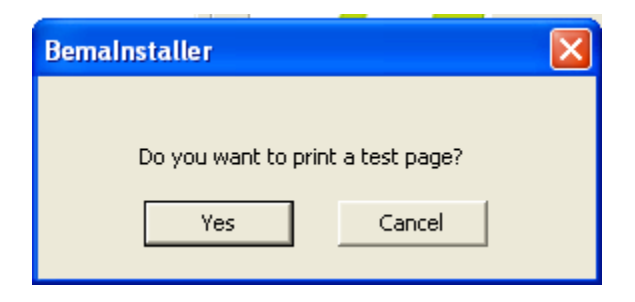

Step 11: Click Finish.

# Installing the OPOS driver

Download the Driver: http://cornerstorepos.com/downloads/hardware/MP4200\_OPOS.exe

#### Step 1: Click Run

| Do you | want to run this file?                                                                                                    |
|--------|----------------------------------------------------------------------------------------------------|
|        | Name: MP4200_OPO5.exe                                                                                                    |
|        | Publisher: Logic Controls, INC.                                                                                                    |
|        | Type: Application                                                                                                    |
|        | From: C:\Documents and Settings\Administrator\Desktop                                                                                |
|        | Run Cancel                                                                                                    |
| 🗹 Alwa | ys ask before opening this file                                                                                                    |
| 1      | While files from the Internet can be useful, this file type can<br>potentially harm your computer. Only run software from publishers |

#### Step 2: Click Next

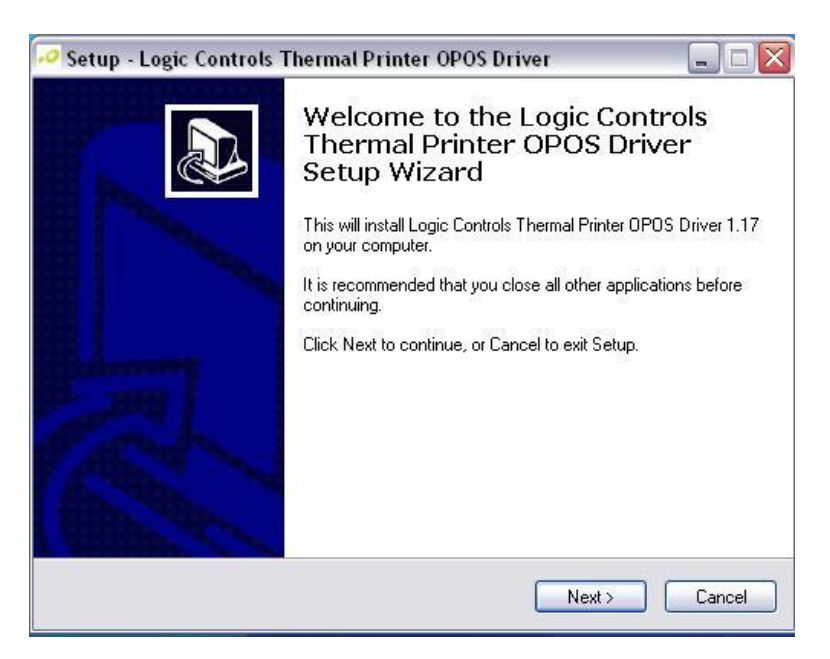

# Step 3: Click Next

| Select Destination Location               | 1                                                 |
|-------------------------------------------|---------------------------------------------------|
| Where should Logic Controls Thermal F     | Printer OPOS Driver be installed?                 |
| Setup will install Logic Control folder.  | Is Thermal Printer OPOS Driver into the following |
| To continue, click Next. If you would lik | ke to select a different folder, click Browse.    |
| C:\Program Files\LogicControls\Printer    | rs\OPOS Driver Browse                             |
|                                           |                                                   |
| At least 5.9 MB of free disk space is rea | quired                                            |
| At least 5.9 MB of free disk space is rea | quired.                                           |

# Step 4: Click Next

| Setup - Logic Controls Thermal Pr                                  | inter OPOS Driver 📃 🗖 📔                       |
|--------------------------------------------------------------------|-----------------------------------------------|
| Select Start Menu Folder<br>Where should Setup place the program's | s shortcuts?                                  |
| Setup will create the program's                                    | shortcuts in the following Start Menu folder. |
| LogicControls/Printers/OPOS Driver                                 | Browse                                        |
|                                                                    |                                               |
|                                                                    |                                               |
|                                                                    |                                               |
|                                                                    | <pre> &lt; Back Next &gt; Cancel</pre>        |

## Step 5: Click Next

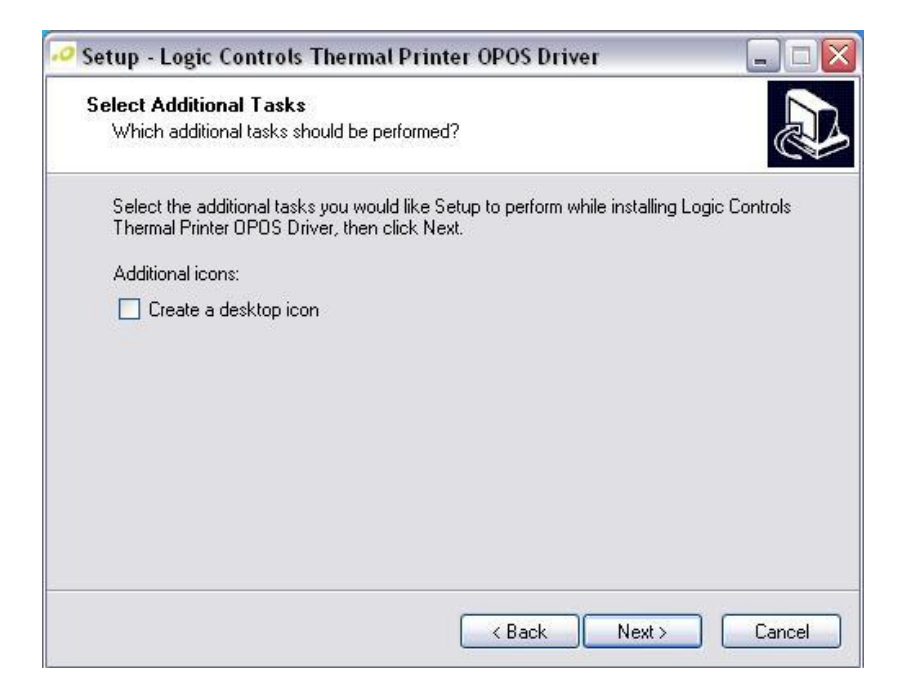

Step 6: Click Install

| Ready to Install                           |                                |                          |                   |      |
|--------------------------------------------|--------------------------------|--------------------------|-------------------|------|
| Setup is now read,<br>on your computer.    | y to begin installing Lo       | ogic Controls Thermal    | Printer UPUS Driv | er C |
| Click Install to con<br>change any setting | tinue with the installa<br>gs. | tion, or click Back if y | ou want to review | or   |
| Destination locati<br>C:\Program Fi        | on:<br>les\LogicControls\Pri   | nters\0P0S Driver        |                   | ~    |
| Start Menu folder:                         |                                |                          |                   |      |
| LogicLontrois                              | VPrinters/UPUS Drive           | er.                      |                   |      |
|                                            |                                |                          |                   |      |
|                                            |                                |                          |                   |      |
| <                                          |                                |                          |                   | ×    |
|                                            |                                |                          |                   |      |

#### Step 7: Turn your printer on and click OK

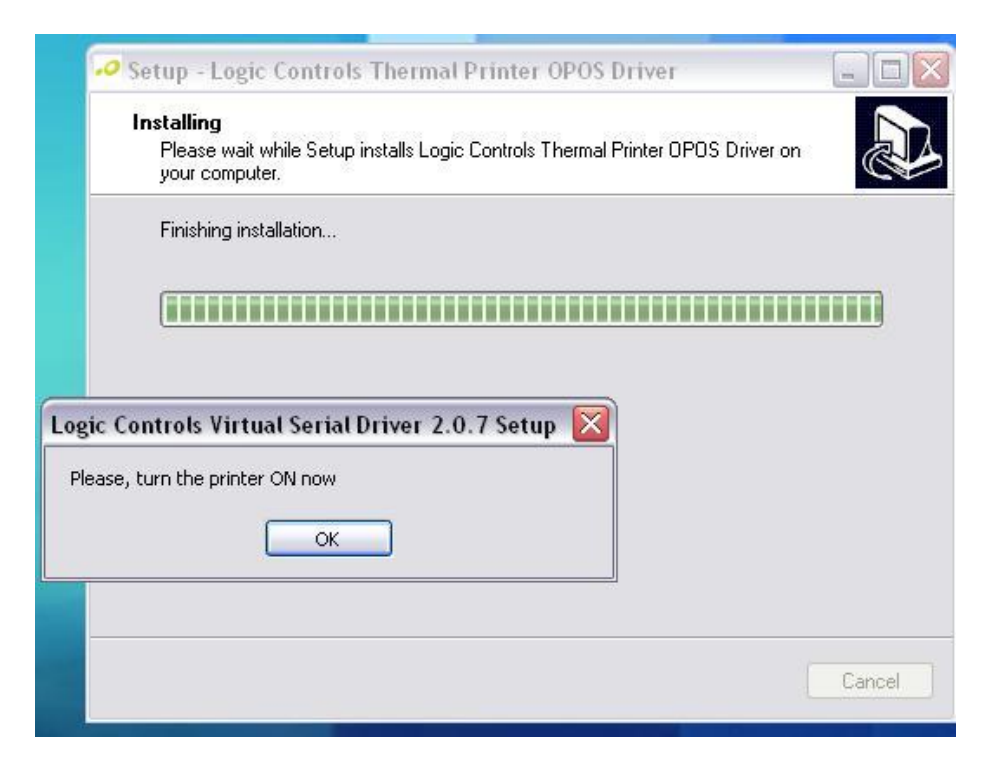

# Step 8: Click Continue Anyway (This may or may not pop up)

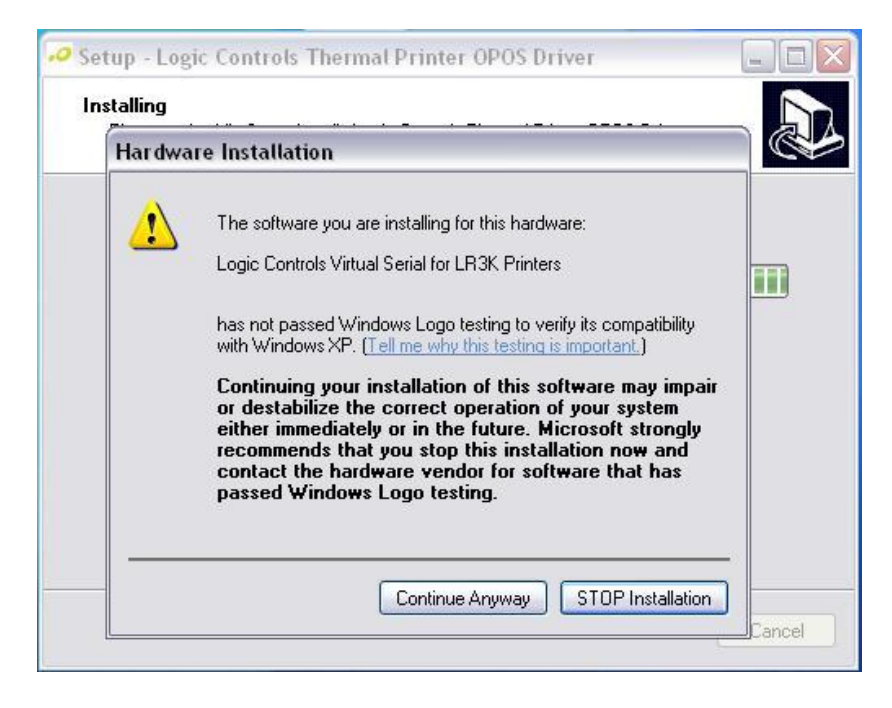

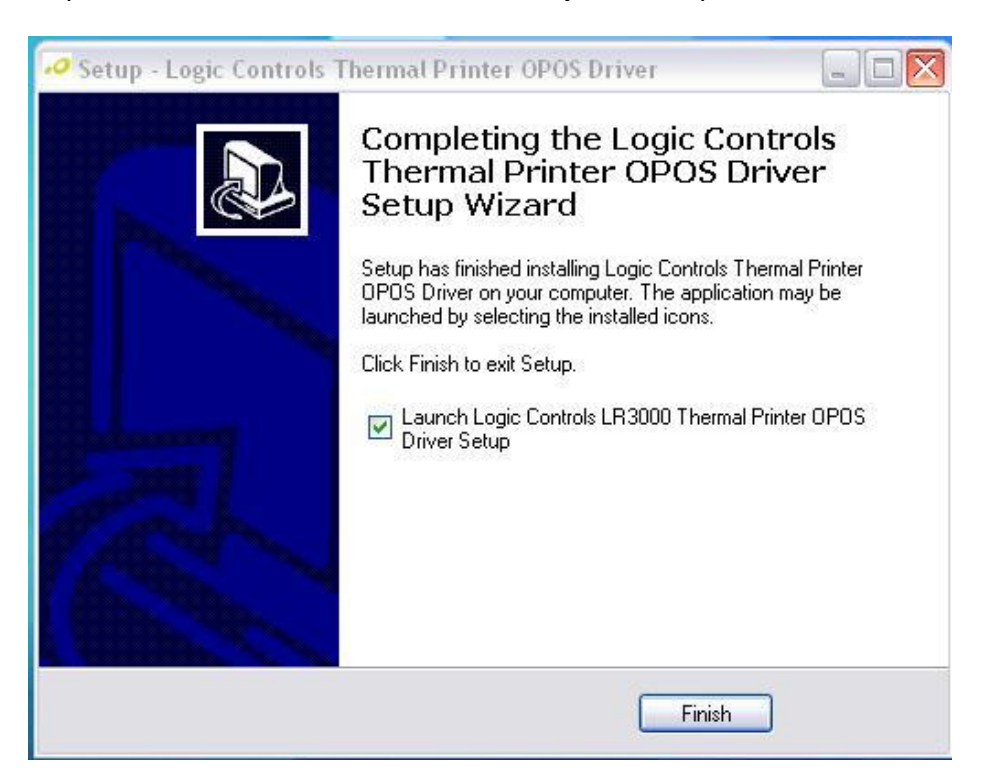

Step 9: Click Finish, the OPOS Driver Setup should open.

# Using the OPOS Setup

#### Step 1: Press New

| 🥝 Logic (  | Controls P | rinters OPOS S | etup     |            |          |       | ×                                   |
|------------|------------|----------------|----------|------------|----------|-------|-------------------------------------|
| Printers   | CashDrawer |                |          |            |          |       |                                     |
| Name       |            | Port           | Baudrate | Paper Size | Priority | Model | New<br>Remove<br>Copy<br>Properties |
|            |            |                |          |            |          |       |                                     |
| GUI Langua | age:       |                | Update   |            |          |       | Exit                                |

Step 2: Make sure the fields below match the fields in the window, make sure the **COM port** matches the one for your computer.

| Printer prope | rties      |          |     |    |        |
|---------------|------------|----------|-----|----|--------|
| Properties    |            |          | LDN |    |        |
| Device Name:  | MP4200TH   |          |     |    | New    |
| Model:        | MP4200TH   | ~        |     |    | Remove |
| Paper Size:   | 82.5/76    | ~        |     |    | Rename |
| Priority:     | High Speed | ~        |     |    |        |
| Port Setting  |            |          |     |    |        |
| Port Type:    | USB        | <b>~</b> |     |    |        |
| Use Virtual:  | COM4       | ~        |     |    |        |
|               |            | )        |     | ОК | Cancel |

Step 3: Click **New** and type a name for your printer. Click **OK**, then click **Test**. A test page should print. Click **OK**.

| O Logic Controls Pr | rinter properties                                                                                                    |                                                         |
|---------------------|----------------------------------------------------------------------------------------------------|---------------------------------------------------------|
| Printers CashDrawer | Properties       LDN         Device Name:       MP4200TH         Model:       MP4200TH         Paper Size:       Input new LDN         Priority:       Device Name:         Port Setting       Device Name:         Port Setting       LDN Name:         Port Type:       OK | New<br>Remove<br>Rename<br>Remove<br>Copy<br>Properties |
| GUI Language:       | Use Virtual: COM4                                                                                                    | Cancel Exit                                             |

Step 4: Click the CashDrawer tab, and then click New.

| Name | Pulse Time | Pin Low Meaning | Attached To Printer | New        |
|------|------------|-----------------|---------------------|------------|
|      |            |                 |                     | Remove     |
|      |            |                 |                     | Сору       |
|      |            |                 |                     | Properties |
|      |            |                 |                     |            |
|      |            |                 |                     |            |
|      |            |                 |                     |            |

|      | Cash Drawer properties 🛛 🔀                                                                                                    |                                                                  |  |  |  |
|------|----------------------------------------------------------------------------------------------------|------------------------------------------------------------------|--|--|--|
| Name | Properties         Device Name:       MP4200THCD         To Printer:       MP4200TH         Pulse ON time:       100         <1 time <200 ms       Pin Low Meaning:         Open       1 | LDN<br>Cash drawer New Remove<br>Remove Copy<br>Rename Propertie |  |  |  |
|      |                                                                                                    | OK Cancel Test                                                   |  |  |  |

Step 5: Make sure the fields match the ones below. Then click **New**.

#### Step 6: Type an appropriate name for the cash drawer

| Name | Properties LDN                                                                                            | New                                              |
|------|----------------------------------------------------------------------------------------------------|--------------------------------------------------|
|      | Input new LDN       To Printer:       Pulse DN time:       <1 time <200 ms       Pin Low Meaning       OK | Remove<br>Remove<br>Copy<br>Rename<br>Properties |
|      |                                                                                                    | Cancel Test                                      |

Step 7: Click **OK** then **Test**. If successful click **OK** and exit the program.

# Setting up the printer with CornerStore

Open CornerStore and log in. Go to **Setup -> Hardware Setup -> Printers**. Then under Receipt Printer select the MP4300TH.

| CornerStore POS Station Id -01 Cashier Id -1                                            |                                                                                                    |                                                                                                    |                                         |                        |                           |                                       |                |               |         |       |  |  |
|-----------------------------------------------------------------------------------------|----------------------------------------------------------------------------------------------------|----------------------------------------------------------------------------------------------------|-----------------------------------------|------------------------|---------------------------|---------------------------------------|----------------|---------------|---------|-------|--|--|
| File                                                                                    | Windows He                                                                                                | alp                                                                                                |                                         | 56                     | tup                       |                                       |                |               |         |       |  |  |
|                                                                                         | GO R<br>Tax Rates                                                                                         |                                                                                                    |                                         |                        | Hardware<br>Setup         | Hardware<br>Setup Customize<br>Screen |                |               | General |       |  |  |
|                                                                                         | SetupHardware                                                                                             |                                                                                                    |                                         |                        | Customer<br>aintenance    | Application<br>Setup                  |                | Administrator |         |       |  |  |
|                                                                                         | Hardware Setup           Printers         Cash Drawers         Pole Display         Pin Pad         Other |                                                                                                    |                                         |                        | Order<br>Receipt<br>Paper | What                                  | 's New         |               |         |       |  |  |
|                                                                                         | -Select T<br>⊙ Receip                                                                                     | Select Type Installed Printers Do you want to print receipt?<br>© Receipt Send To OpeNote 2007 Yes |                                         |                        |                           |                                       |                |               | Exit    |       |  |  |
|                                                                                         | O Label                                                                                                   | PDF Co<br>Microso<br>Generic                                                                       | mplete<br>ft XPS Documei<br>/ Text Only | O CC Onl               | ly<br>t                   | Grocery                               | 5              | 10            | 15      | 20    |  |  |
| DE                                                                                      |                                                                                                    | \\BRN_I<br>MP4200<br>Possi Pi                                                                      | 096569\BINARY<br>TH<br>inter            | Receipt opti           | ion                       |                                       | EASY<br>PAYOUT |               |         | SETUP |  |  |
| V                                                                                       |                                                                                                    | Possifle<br>pp print<br>sdf                                                                        | x Printer<br>er                         | ○ Short L<br>○ Full De | scription                 | Soda                                  | 5              | 10            | 20      |       |  |  |
| D                                                                                       |                                                                                                    |                                                                                                    |                                         |                        |                           | Tobacco                               | Tobacco        |               |         |       |  |  |
| DG                                                                                      | Save & Exit                                                                                               |                                                                                                    |                                         |                        |                           | Coffee                                |                | P             | Pay     |       |  |  |
| F1 Help F2 Inventory F3 Customers F4 Price Check F5 Quick Add 1- Guest Customer Intlpos |                                                                                                    |                                                                                                    |                                         |                        |                           |                                       |                |               |         |       |  |  |

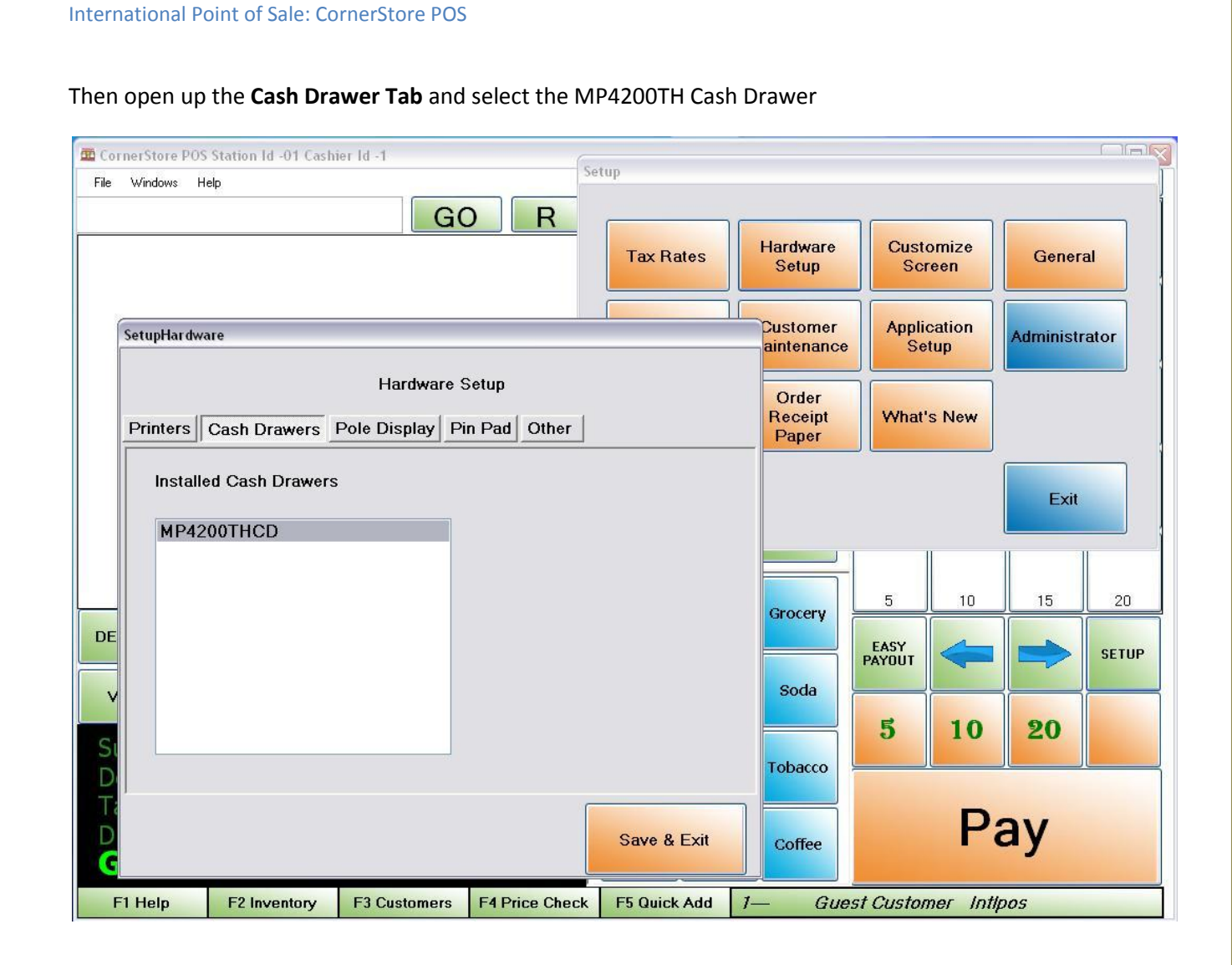